Si vous devez fournir des documents particuliers (autorisation parentale pour mineur d'âge, certificat médical d'aptitude,...), veuillez enregistrer votre demande de licence et envoyer les documents par scan à info@racbtm.be.

Si vous avez un problème quelconque pour demander votre licence, renseignez-vous auprès de vos collègues commissaires et de votre chef d'équipe.

Si personne ne sait répondre à votre question, envoyez un mail à info@racbtm.be.

- 1. Pour demander votre licence, vous devez vous rendre sur le site <u>https://racb.com</u>.
- 2. Après sélection de la langue, cliquer sur « OBTENIR SA LICENCE »

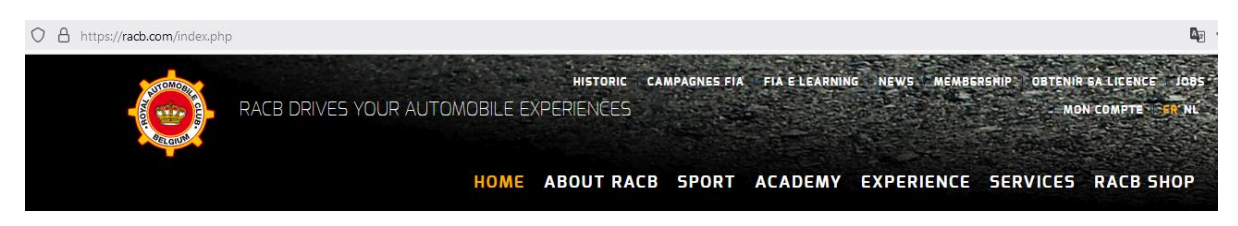

3. Cliquer sur « LICENCE TRACK MARSHAL » puis sur « RESERVER »

Une limitation technique du site ne permet pas d'afficher les frais administratifs de 15 EUR dans cet onglet, mais un message vous l'indique clairement en dessous des conditions d'obtention.

| UFFICIELS ET URGANISATIONS                                                                                                    |      |
|----------------------------------------------------------------------------------------------------|------|
| OFFICIAL ONE EVENT                                                                                                    | 55€  |
| OFFICIAL LICENCE                                                                                                    | 100€ |
| LICENCE PIT MARSHAL                                                                                                    | 0€   |
| LICENCE TRACK MARSHAL                                                                                                    | 0€   |
| CONDITIONS D'OBTENTION                                                                                                    |      |
| Vous souhaitez devenir commissaire de piste? Prenez contact avec une équipe ou avec le secrétaire national qui se chargera de votre demande de licence !<br>Plus d'infos : https://www.racb-track-marshals.be/contactf.html |      |
| RÉSERVER                                                                                                    |      |
| Merci de verser l'affiliation annuelle de 15 Euros sur le compte bancaire des RACB Track Marshals :<br>BE51 7310 5010 9262<br>Votre demande ne sera traitée qu'après réception du paiment.                                  |      |

4. Encodez votre adresse email dans la zone « NOUVEAU CLIENT » puis cliquer sur « CONTINUER ».

Une adresse mail ne peut être utilisée que pour demander une seule licence, n'utilisez donc pas une seule adresse mail pour demander les licences de toute une famille ou équipe.

Si le message « Cette adresse mail est déjà utilisée » apparait, vous devez demander un nouveau mot de passe.

Cliquez sur « Mot de passe oublié ? » Respectez la procédure envoyée par mail Reprenez ensuite la procédure de demande de licence.au point 6.

Si vous ne possédez pas d'adresse mail, contactez Benoit Lejeune (<u>BL@RACBTM.BE</u> / 0497790497)

| OBTENIR SA LICENCE                                                                            |                        |
|-----------------------------------------------------------------------------------------------|------------------------|
| NOUVEAU CLIENT                                                                                | IDENTIFICATION         |
| Renseignez votre email pour créer votre compte<br>Email(*) *<br>test2@racb-track-marshalls.be | Email(') :             |
| CONTINUER                                                                                     | Mot de passe outsité ? |

5. Complétez toutes les informations demandées et cliquez sur « Enregistrer les informations »

| MON COMPTE                   |                              |
|------------------------------|------------------------------|
| INSCRIPTION                  |                              |
| Nom(*) *                     | Prénom(*) *                  |
| Test2                        | test2                        |
| Genre *                      | Langue: *                    |
| Monsieur v                   | FR v                         |
| Adresse *                    | N° *                         |
| rue du test                  | 12                           |
| Code postal *                | Ville *                      |
| 1000                         | Bruxelles                    |
| Pays *                       | Date de naissance *          |
| Belgique v                   | 30/01/1968                   |
| Nationalité *                | Téléphone                    |
| Belgique v                   | +32458962587                 |
| Registre National *          |                              |
| 68013025987                  |                              |
| Email(*)                     | Confirmer votre email        |
| test2@racb-track-marshals.be | test2@racb-track-marshals.be |

| Mot de passe                                                                                                    |                 | Confirmez votre mot de passe                                                                                                    |
|----------------------------------------------------------------------------------------------------|-----------------|----------------------------------------------------------------------------------------------------|
| •••••                                                                                                    |                 | •••••                                                                                                    |
|                                                                                                    |                 |                                                                                                    |
| INSCRIPTION                                                                                                    |                 |                                                                                                    |
| En cliquant pour vous inscrire vous reconnaissez être explicitement d'accord, suivant<br>exclusivement pour vous informer dans le cadre des événements ou autres actions orga<br>connaissance de nos Conditions générales et de notre Politique de confidentialité | la no<br>inisés | ouvelle législation sur la vie privée (GDPR), que vos données soient utilisées<br>s par le Royal Automobile Club of Belgium (RACB). Nous vous invitons à prendre |
|                                                                                                    |                 |                                                                                                    |

6. Sélectionnez une photo de votre visage en cliquant sur « parcourir... » puis cliquez sur « POURSUIVRE ».

Si vous en avez la possibilité, vous pouvez prendre une copie de la photo de votre carte d'identité via le « eID Viewer » mais pas via un scan ou une photo de votre carte d'identité physique.

Attention : la photo doit faire maximum 4MB, ne prenez pas une photo de trop grande qualité.

Ne cochez surtout pas « Valider plus tard » car cela retarderait le traitement de votre demande.

| PHOTO D'IDENTITÉ                                               |             |
|----------------------------------------------------------------|-------------|
| /euillez ajouter une photo d'identité récente :                |             |
| ○ format JPEG                                                  |             |
| ○ photo de face                                                |             |
| <ul> <li>sur fond clair</li> </ul>                             |             |
| <ul> <li>pas de casquette, chapeau ou casque</li> </ul>        |             |
| <ul> <li>pas de lunettes de soleil</li> </ul>                  |             |
| <ul> <li>pas de copie de carte d'identité, d'ancien</li> </ul> | ne licence, |
| A Envoyer*                                                     |             |
| Parcourir Aucun fichier sélectionné.                           |             |
|                                                                |             |
| Valider plus tard                                              |             |
|                                                                |             |

7. Encodez votre numéro de licence et d'équipe ainsi que toute autre information que vous jugez utile dans la zone « Remarques », cochez « Je déclare sur l'honneur... » puis cliquez sur « ETAPE DE CONFIRMATION ».

Si vous ne vous souvenez plus de votre numéro de licence ou si c'est votre première demande de licence, veuillez l'indiquer dans la zone « Remarques » également.

POURSUIVRE

| OPTIONS ET INFORMATIONS SUPPLÉMENTAIRES                                                                                                    |
|----------------------------------------------------------------------------------------------------|
| Numéro d'éguipe : 82                                                                                                    |
| DÉCLARATION DU LICENCIÉ                                                                                                    |
| Je certifie sur l'honneur :                                                                                                    |
| <ul> <li>Etre en possession de mon permis de conduire, si la licence ou la discipline l'exige.</li> <li>Ne participer à aucune épreuve sportive non autorisée par la F.I.A., le R.A.C.B., le R.A.C.B. Sport ou les associations provinciales A.S.A.F. &amp; V.A.S.</li> <li>Ne pas faire usage de drogues illégales et accepte de me soumettre à tout contrôle anti-dopage, même hors des compétitions.</li> <li>En qualité de 'Membre Adhérent' de l'A.S.B.L. Royal Automobile Club of Belgium, à en respecter les statuts et le règlement d'ordre intérieur.</li> <li>Avoir pris connaissance du règlement sportif national édicté par le R.A.C.B. Sport, y adhérer et m'y conformer ainsi qu'à tous les règlements dérivés dont ceux des épreuves particulières.</li> <li>Autoriser le R.A.C.B. à utiliser mes informations personnelles dans le cadre de la promotion des sports moteurs et à des fins commerciales liées aux sports moteurs.</li> <li>Avoir pris connaissance du règlement sourances et les approuver dans leur intégralité sans réserve.La couverture d'assurance est liée à la licence individuelle. La police sort ses effets en cas d'accidents corporels survenus aux pilotes et copilotes pendant les épreuves organisées sous l'égide du R.A.C.B. ou de la F.I.A. dans tous les pays européens affiliés et reconnus par la F.I.A.</li> </ul> |
| ✔ Je déclare sur l'honneur adhérer aux conditions mentionnées ci-dessus *                                                                                                    |
|                                                                                                    |

## 8. Vérifiez les informations enregistrées et cliquez sur « JE VALIDE LA RESERVATION ».

Si vous désirez modifier une information, validez la réservation, vous pourrez ensuite modifier les informations via « MON COMPTE ».

| RÉSUMÉ DE VOTRE COMMANDE                   |                   |  |      |
|--------------------------------------------|-------------------|--|------|
| MES INFORMATIONS PERSONNELLES (M           | IODIFIER)         |  |      |
| Prénom : Test2                             |                   |  |      |
| Nom : Test2                                |                   |  |      |
| Adresse : 12, rue du test - 1000 Bruxelles |                   |  |      |
| Numéro de téléphone : +32458962587         |                   |  |      |
| Date de naissance : 1968-01-30             |                   |  |      |
| DEMANDE DE LICENCE                         |                   |  | 15 € |
| Licence souhaitée : Licence Track Marshal  |                   |  |      |
| OPTIONS ET INFORMATIONS SUPPLÉME           | NTAIRES           |  |      |
| Remarques : Numéro de licence : 9856 Num   | éro d'équipe : 82 |  |      |
| PRIX TOTAL                                 |                   |  | 15 € |
|                                            |                   |  |      |

JE VALIDE LA RÉSERVATION

9. Si vous désirez vous déconnecter ou vérifier vos données, cliquez sur « MON COMPTE »

| Jec aut                                                                                            |                                          | and the second second                              |  |  |
|----------------------------------------------------------------------------------------------------|------------------------------------------|----------------------------------------------------|--|--|
|                                                                                                    | HOME ABOUT RACB SPORT ACADEM             | Y EXPERIENCE SERVICES RACES                        |  |  |
| МОЛ СОМРТЕ                                                                                         |                                          |                                                    |  |  |
| st2 Test2                                                                                          | <b>∦</b> номе   :                        | ≡HISTORIQUE I 🖹 DOCUMENTS I 🛔 VOTRE COMPTE I 🔓 DEC |  |  |
| lious                                                                                              |                                          |                                                    |  |  |
| HOME                                                                                               |                                          |                                                    |  |  |
| HISTORIQUE DE COMMANDES                                                                            |                                          | NEWSLETTERS                                        |  |  |
| Retrouvez tout l'historique de vos commandes.                                                      | Accédez à vos données à tout moment pour | Retrouvez ici prochainement l'historique de nos    |  |  |
| consulter le statut de vos commandes.                                                              | de passe.                                | Consultez les newsletters →                        |  |  |
| Consulter votre historique $\rightarrow$                                                           | Voir mes données →                       |                                                    |  |  |
|                                                                                                    |                                          |                                                    |  |  |
| GESTION DE VOS DOCUMENTS                                                                           |                                          |                                                    |  |  |
| Retrouvez tout vos documents. Dans cet espace<br>vous pourrez également consulter le statut de vos |                                          |                                                    |  |  |
| documents et d'en ajouter d'autres.                                                                |                                          |                                                    |  |  |
| Gérer vos documents →                                                                              |                                          |                                                    |  |  |

10. Votre demande de licence est enregistrée auprès du RACB Sport.
Vous recevrez un mail de confirmation (vérifiez vos spams).
Les informations seront transmises au RACB Track Marshals.
N'oubliez pas de verser rapidement les frais de 15 EUR
Compte bancaire BE51 7310 5010 9262
Nom : RACB Track Marshals
Communication : vos noms et prénoms et éventuellement votre numéro de licence.
Tout versement reçu sans identification de la personne sera renvoyé et votre demande ne sera pas validée.

Si vous demandez votre licence juste avant une épreuve, vous devez présenter au chef de file le mail de confirmation ainsi que la preuve du versement.